# Опис функціоналу вебсервісу «Кабінет керівника закладу освіти» з оновлення інформації про заклад освіти в довідниках інформаційнотелекомунікаційної системи Українського центру оцінювання якості освіти

Оновлення інформації про заклади освіти здійснюється за допомогою спеціального вебсервісу, розміщеного на сайті Українського центру оцінювання якості освіти за посиланням <u>https://zno.testportal.com.ua/edu/login</u>.

## 1. Розташування сервісу

На головній сторінці сайту Українського центру оцінювання якості освіти (<u>https://testportal.gov.ua/</u>) необхідно обрати розділ «ЗНО/ДПА» та вибрати пункт меню «Керівникам закладів освіти».

|                                                                                                    | 🤳 (044) 486-09-62 🛛 Zno_info@testportal.gov.ua                                                                                                    | <b>Q</b> , Пошук                                                                                                    | N 0 <b>F 0 D</b>                                        |     |
|----------------------------------------------------------------------------------------------------|----------------------------------------------------------------------------------------------------|----------------------------------------------------------------------------------------------------|---------------------------------------------------------|-----|
|                                                                                                    | УКРАЇНСЬКИЙ<br>ЦЕНТР<br>ОЦІНЮВАННЯ<br>ЯКОСТІ ОСВІТИ                                                                                                    | ублічна інформація і нормативні документи і громадс                                                                                                    | сыке спостереження контакти                             |     |
|                                                                                                    | ЗНО / ДПА<br>ЗААЛлым Невориація<br>номатлен документі<br>учиснику зовнишього<br>одінсвання<br>каленкона маклідів освіти<br>заяти дині<br>заяти дині<br>заяти наяні дирівці | щино інформацію щара проевдення державної<br>у формі зонніцького незапекного оциновання, про<br>деяна зонніцького незапекного оциновання,<br>та, які регулькоть його проевдення.<br>3HO» поданю актуальну інформацію про проевдення<br>му році, матеріали для піцагована до 3HO, сервіси<br>та хиті до дерсональних даних тощо. | іньормаційна сторівка<br>стан опряцювання<br>документів |     |
| офіційний коментар що<br>запровадження тесту з<br>української мови                                                                                                    | основне про зно<br>основне про зно<br>пщготовка до зно<br>ресстрация<br>результати зно                                                                                     | ороладоо у такота колонда/edu/login<br>атрах оцновани<br>вус<br>вус<br>вус<br>каранет к                                                                                                    | іський<br>Івдання<br>І освіти<br>ЕРІВНИКА ЗАКЛАДУ С     | © ★ |
| Рішення щодо запровадчення окремої сертифікаційної<br>Міністерства освіти і науко те 2019 році (наказ МОН еід с<br>довготривалих факових дискусій провідних освітин Укр<br>одінювання. | алеляції<br>оконсмии категоріям<br>учасників                                                                                                    | лопн                                                                                                    |                                                         |     |
| СФЕ                                                                                                    | ЕРА ДІЯЛЬНОСТІ<br>Ступні до магістратури                                                                                                    | оспідження                                                                                                    | <u>Де отранати логін та пароль.?</u><br>ВХІД            |     |
| ессе<br>Мізкнародні конференції ЕА                                                                                                    | Сертифікація педагогічних прація                                                                                                    | write                                                                                                    |                                                         |     |

## 2. Форма для входу

Доступ до сервісу здійснюється за логіном та паролем закладу, попередньо наданими регіональним центром оцінювання якості освіти.

| УКРАЇНС<br>ЦЕНТР<br>ОЦІНЮВА<br>ЯКОСТІ О                                                                                   | ЬКИЙ<br>АННЯ<br>ОСВІТИ                                           |
|----------------------------------------------------------------------------------------------------|------------------------------------------------------------------|
| КАБІНЕТ                                                                                                    | КЕРІВНИКА ЗАКЛАДУ ОСВІТИ                                         |
| Уведіть логін та пароль доступу,<br>надані регіональним центром<br>оцінювання якості освіти<br>логин<br>аb12<br>паро.<br> | а<br>ВЗССИ45<br>ль<br>••<br>Де отримати логін та пароль?<br>ВХІД |

# 3. Вкладка «Інформація про заклад»

На форму вивантажується інформація про заклад освіти з бази даних Українського центру оцінювання якості освіти.

# 3.1. Відображення інформації

3.1.1. Для закладу загальної середньої освіти сторінка має наступний вигляд:

| УКРАЇНСЬКИЙ                |                                                                                                    |
|----------------------------|----------------------------------------------------------------------------------------------------|
| <b>ЦЕНТР</b><br>ОЦІНЮВАННЯ | Image: A set of the set of the |
| якості освіти              |                                                                                                    |

## Зразковий ліцей №1 Бориспільської міської ради Київської області

| Інформація<br>до відома                 | Інформація<br>про заклад                                                   | Інформація про<br>регіональний центр | Від<br>резуль | омість<br>Бтатів ДПА | Апеляційні<br>заяви | Успішність<br>проходження ЗНО |                                   |  |  |
|-----------------------------------------|----------------------------------------------------------------------------|--------------------------------------|---------------|----------------------|---------------------|-------------------------------|-----------------------------------|--|--|
| Інформація про заклад освіти не внесена |                                                                            |                                      |               |                      |                     |                               |                                   |  |  |
| Назва                                   |                                                                            |                                      |               | Зразковий            | і ліцей №1 Бори     | спільської міської ради       | и Київської області               |  |  |
| Тип                                     |                                                                            |                                      |               | ліцей                |                     |                               |                                   |  |  |
| Форма власн                             | ості                                                                       |                                      |               | комуналы             | комунальна          |                               |                                   |  |  |
| ЄДРПОУ                                  |                                                                            |                                      |               | 12345678             |                     |                               |                                   |  |  |
| Поштовий інд                            | цекс                                                                       |                                      |               | 12321                |                     |                               |                                   |  |  |
| Адреса                                  |                                                                            |                                      |               |                      | нтральна, буд.      | 1, м.Бориспіль, Борисп        | ільський район, Київська          |  |  |
| Підпорядкува                            | ання                                                                       |                                      |               | Управління           | я освіти і науки    | Бориспільської міської        | ради Київської області            |  |  |
| Наявність ста                           | атусу опорного з                                                           | закладу                              |               | не є опорн           | им закладом ч       | и його філією                 |                                   |  |  |
| Адреса елект                            | гронної пошти                                                              |                                      |               | licey@ukr.           | net                 |                               |                                   |  |  |
| ПІБ керівника                           | а закладу                                                                  |                                      |               | Іваненко С           | Степан Гаврило      | вич                           |                                   |  |  |
| Телефон                                 |                                                                            |                                      |               | (046)123-4           | 15-67               |                               |                                   |  |  |
| Мобільний ко                            | онтактний телеф                                                            | оон керівника закладу?               |               | (050)123-4           | 15-67               |                               |                                   |  |  |
| Кількість учні                          | в закладу, які на                                                          | авчаються в 9-х класах               |               |                      |                     |                               |                                   |  |  |
| Кількість учн                           | в закладу, які на                                                          | авчаються в 10-х класа               | x             |                      |                     |                               |                                   |  |  |
| ПІБ координа                            | атора з питань р                                                           | еєстрації                            |               |                      |                     |                               |                                   |  |  |
| Телефон коо                             | рдинатора з пит                                                            | ань реєстрації                       |               |                      |                     |                               |                                   |  |  |
| Адреса елект<br>реєстрації              | гронної пошти к                                                            | оординатора з питань                 |               |                      |                     |                               |                                   |  |  |
| Посада коор,                            | динатора з пита                                                            | нь реєстрації                        |               |                      |                     |                               |                                   |  |  |
| СФОР                                    | СФОРМУВАТИ КАРТКУ ЗАКЛАДУ ОСВІТИ<br>Інформація про класи початкової школи: |                                      |               |                      |                     |                               |                                   |  |  |
| Назва к                                 | К                                                                          | ількість<br>учнів у<br>класі         | Осв           | ітня програ          | ма, за якою нае     | чаються учні                  | Мова навчання                     |  |  |
| КЛАС                                    | СИ ПОЧАТКОВО                                                               | Ї ШКОЛИ ВІДСУТНІ                     |               |                      |                     | ДОДАТИ КЛ                     | АС ПОЧАТКОВОЇ ШКОЛИ               |  |  |
|                                         |                                                                            | Інфор                                | омація п      | ро випуск            | ні класи стар       | шої школи:                    |                                   |  |  |
| Назва                                   | класу                                                                      | Кількість<br>учнів у<br>класі        | Мова н        | авчання              | р                   | Математика,<br>івень вивчення | Іноземні мови,<br>рівень вивчення |  |  |
| ВИПУСК                                  | ВИПУСКНІ КЛАСИ СТАРШОЇ ШКОЛИ ВІДСУТНІ ДОДАТИ ВИПУСКНИЙ КЛАС СТАРШОЇ ШКОЛИ  |                                      |               |                      |                     |                               |                                   |  |  |

**3.1.2.** Для закладу професійної (професійно-технічної) освіти та закладу вищої/фахової передвищої освіти сторінка має наступний вигляд:

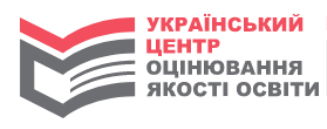

## Ідеальний професійний машинобудівний ліцей

| Інформація<br>до відома | Інформація<br>про заклад | Інформація про<br>регіональний центр | Відомість<br>результатів ДПА | Алеляційні<br>заяви              | Успішність<br>проходження ЗНО |                                 |
|-------------------------|--------------------------|--------------------------------------|------------------------------|----------------------------------|-------------------------------|---------------------------------|
|                         |                          | Інф                                  | ормація про зак              | лад освіти <mark>не</mark>       | внесена                       |                                 |
| Назва                   |                          |                                      | Ц                            | еальний профес                   | сійний машинобудівни          | ій ліцей                        |
| Тип                     |                          |                                      | 38                           | клад професійн                   | ої (професійно-техніч         | ної) освіти                     |
| Форма власн             | ості                     |                                      | де                           | эржавна                          |                               |                                 |
| ЄДРПОУ                  |                          |                                      | 01                           | 111981                           |                               |                                 |
| Поштовий інд            | декс                     |                                      | 84                           | 102                              |                               |                                 |
| Адреса                  |                          |                                      | ву                           | лиця Перша, б <u>у</u><br>Бласть | д. 2а, м.Слов'янськ, К        | раматорський район, Донецька    |
| Підпорядкува            | ання                     |                                      | Де                           | епартамент осві                  | ти і науки Донецької с        | бласної державної адміністрації |
| Адреса елект            | гронної пошти            |                                      | pn                           | nl12345@ukr.net                  | t                             |                                 |
| ПІБ керівника           | а закладу                |                                      | Пе                           | етров Валерій В                  | італійович                    |                                 |
| Телефон                 |                          |                                      | (0                           | 99)111-11-11                     |                               |                                 |
| Мобільний ко            | онтактний телеф          | он керівника закладу?                | (0                           | 66)222-22-22                     |                               |                                 |
| Кількість учні<br>році  | ів (слухачів), які       | складатимуть ДПА у фо                | рмі ЗНО в 2023               |                                  |                               |                                 |
| ПІБ координа            | атора з питань р         | еєстрації                            |                              |                                  |                               |                                 |
| Телефон коо             | рдинатора з пит          | ань реєстрації                       |                              |                                  |                               |                                 |
| Адреса елект            | гронної пошти ко         | оординатора з питань ре              | естрації                     |                                  |                               |                                 |
| Посада коор,            | динатора з пита          | нь реєстрації                        |                              |                                  |                               |                                 |

СФОРМУВАТИ КАРТКУ ЗАКЛАДУ ОСВІТИ

РЕДАГУВАТИ ІНФОРМАЦІЮ ПРО ЗАКЛАД ОСВІТИ

Інформація про освітньо-кваліфікаційні рівні (далі - ОКР), що можуть присвоюватись учням (слухачам), які складатимуть ДПА у формі ЗНО в 2022 році:

| Назва освітньо-кваліфікаційного рівня | Кількість учнів (слухачів),<br>які складають ДПА у формі ЗНО в 2022 році |
|---------------------------------------|--------------------------------------------------------------------------|
|                                       |                                                                          |
|                                       | ΡΕΠΔΓΥΒΑΤΗ ΙΗΦΟΡΜΑΙ ΙΙΗΟ ΠΡΟ ΟΚΡ                                         |

## 3.2. Редагування інформації про заклад освіти

Керівник закладу має можливість перевірити актуальність відображеної інформації та, натиснувши кнопку «Редагувати інформацію про заклад освіти», внести відповідні зміни.

**3.2.1.** Для закладу загальної середньої освіти форма редагування інформації має наступний вигляд:

| Назва                                                 | Зразковий ліцей №1 Бориспільської міської ради Київської облас    |  |  |
|-------------------------------------------------------|-------------------------------------------------------------------|--|--|
| Тип                                                   | ліцей 🗸                                                           |  |  |
| Форма власності                                       | комунальна ~                                                      |  |  |
| єдрпоу                                                | 12345678                                                          |  |  |
|                                                       | Поштовий індекс                                                   |  |  |
|                                                       | 12321                                                             |  |  |
|                                                       | Регіон                                                            |  |  |
|                                                       | Київська область                                                  |  |  |
|                                                       | Місто/Район області                                               |  |  |
|                                                       | м.Бориспіль                                                       |  |  |
|                                                       | Населений пункт/Район міста                                       |  |  |
| Адреса                                                | м.Бориспіль                                                       |  |  |
|                                                       | Тип вулиці                                                        |  |  |
|                                                       | вулиця                                                            |  |  |
|                                                       | Вулиця                                                            |  |  |
|                                                       | Центральна                                                        |  |  |
|                                                       | Будинок                                                           |  |  |
|                                                       | 1                                                                 |  |  |
|                                                       |                                                                   |  |  |
| Підпорядкування                                       | Управління освіти і науки Бориспільської міської ради Київської ~ |  |  |
| Наявність статусу опорного закладу                    | не є опорним закладом чи його філією                              |  |  |
| Адреса електронної пошти                              | licey@ukr.net                                                     |  |  |
| Телефон закладу освіти                                | (046)123-45-67                                                    |  |  |
|                                                       | Прізвище                                                          |  |  |
|                                                       | Іваненко                                                          |  |  |
|                                                       | Iм'я                                                              |  |  |
|                                                       | Степан                                                            |  |  |
|                                                       | По батькові                                                       |  |  |
| Керівник закладу                                      | Гаврилович                                                        |  |  |
|                                                       | Робочий контактний телефон                                        |  |  |
|                                                       | (044)345-07-10                                                    |  |  |
|                                                       | Мобільний контактний телефон керівника закладу?                   |  |  |
|                                                       | (050)123-45-67                                                    |  |  |
| Кількість учнів закладу, які навчаються в 9-х класах  | 72                                                                |  |  |
| Кількість учнів закладу, які навчаються в 10-х класах | 72                                                                |  |  |
|                                                       | Прізвище                                                          |  |  |
|                                                       | Опанасюк                                                          |  |  |
|                                                       | IM'8                                                              |  |  |
|                                                       | Андрій                                                            |  |  |
|                                                       | По батькові                                                       |  |  |
|                                                       | Романович                                                         |  |  |
|                                                       | Посала                                                            |  |  |
| Координатор з питань реєстрації ?                     | заступник керівника закладу                                       |  |  |
|                                                       | Мобільний контактний телефон                                      |  |  |
|                                                       | (099)123-45-67                                                    |  |  |
|                                                       | Робочий контактний телефон                                        |  |  |
|                                                       | (046)123.45.68                                                    |  |  |
|                                                       |                                                                   |  |  |
|                                                       | Append energipothion nourin                                       |  |  |
|                                                       | KOOLUHIALOI (JUUKI. HEL                                           |  |  |

### Редагування інформації про заклад освіти

Керівник перевіряє відображену інформацію про заклад, у разі необхідності – вносить відповідні зміни, а також заповнює порожні поля актуальною інформацією.

Під час заповнення адреси закладу освіти не обирається територіальна громада, але якщо в районі декілька однойменних населених пунктів – то у випадаючому списку після назв таких населених пунктів у дужках буде зазначена назва територіальної громади, до якої цей пункт належить.

| Регіон                                        |   |
|-----------------------------------------------|---|
| Вінницька область                             | ~ |
| Місто/Район області                           |   |
| Вінницький район                              | ~ |
| аселений пункт/Район міста                    |   |
| <ul> <li>Оберіть населений пункт —</li> </ul> |   |
| с.Великі Крушлинці                            | ^ |
| с.Вербівка (Липовецька)                       |   |
| с.Вербівка (Літинська)                        |   |
| с.Вербівка (Оратівська)                       |   |
| с.Вернянка                                    |   |
| с.Веселівка                                   |   |
| с.Вишенька                                    |   |

Під час редагування інформації про заклад освіти доступні додаткові роз'яснюючі інформаційні повідомлення, для відображення яких необхідно натиснути на спеціальні значки «?» поруч із відповідним полем:

|                                                                                        | x | Адреса електронної пошти | zosh@ukr.net                  |
|----------------------------------------------------------------------------------------|---|--------------------------|-------------------------------|
| звернить увагу:<br>Номер мобільного телефону буде                                      |   | Телефон закладу освіти   | (044)123-45-61                |
| використовуватися для надсилання/отримання () рекомендованого поштового відправлення з |   |                          | Прізвище                      |
| інформацією про результати ресстрації                                                  |   |                          | Іваненко                      |
| y homme to deshady oddine                                                              |   |                          | lm'я                          |
| 1                                                                                      |   |                          | Степан                        |
|                                                                                        |   |                          | По батькові                   |
|                                                                                        |   | Керівник закладу         | Гаврилович                    |
| *                                                                                      |   |                          | Робочий контактний телефон    |
|                                                                                        |   |                          | (044)123-45-67                |
|                                                                                        |   |                          | Мобільний контактний телефон? |
|                                                                                        |   |                          | (050)111-11-11                |

У полі «Належність закладу до категорії опорного закладу» керівник зазначає, чи є заклад опорним закладом/філією опорного закладу, обравши відповідний пункт меню із випадаючого списку.

| Ha | алежність закладу до категорії опорного закладу | не є опорним закладом чи його філією | - |
|----|-------------------------------------------------|--------------------------------------|---|
|    |                                                 | не є опорним закладом чи його філією |   |
|    |                                                 | опорний заклад                       |   |
|    |                                                 | філія опорного закладу               |   |

Для закладів освіти, які забезпечують здобуття базової середньої освіти, зазначається інформація про кількість учнів, **які навчаються в 9-х класах**.

Для закладів освіти, які забезпечують здобуття повної (профільної) загальної середньої освіти, вноситься інформація про кількість учнів, **які навчаються в 10-х класах** та інформація про координатора з питань реєстрації (особа, відповідальна за формування комплектів реєстраційних документів учнів, які складатимуть державну підсумкову атестацію у формі зовнішнього незалежного оцінювання).

Зверніть увагу! Якщо заклад не забезпечує здобуття повної (профільної) загальної середньої освіти або в поточному навчальному році в закладі відсутні випускні класи старшої школи, просимо зазначити інформацію про особу, з якою зможе сконтактувати регіональний центр із питань проведення оцінювань якості освіти, зокрема моніторингових досліджень.

Після внесення всієї необхідної інформації, натискається кнопка «Зберегти інформацію». У разі потреби відмовитись від внесених змін необхідно скористатись кнопкою «Не зберігати інформацію».

НЕ ЗБЕРІГАТИ ІНФОРМАЦІЮ

## ЗБЕРЕГТИ ІНФОРМАЦІЮ

Керівник закладу освіти, який забезпечує здобуття початкової освіти, окрім іншої інформації про заклад, вносить також **інформацію про кожен клас початкової школи** (1 – 4 класи). Для цього існує кнопка «Додати клас початкової школи».

| Кількість<br>ва класу учнів у | Освітня програма, за якою навчаються учні | Мова навчання |
|-------------------------------|-------------------------------------------|---------------|
| класі                         |                                           |               |

У відповідні поля форми, що відкриється, необхідно внести інформацію про назву класу та кількість учнів у ньому; обрати з випадаючих списків назву освітньої програми, за якою навчаються учні, та мову навчання.

Інформація про класи початкової школи:

| Назва класу | Кількість<br>учнів у<br>класі | Освітня програма, за якою навчаються учні | Мова навчання          |     |
|-------------|-------------------------------|-------------------------------------------|------------------------|-----|
| 3-A         | 15                            | Оберіть освітню програму                  | Оберіть мову навчанн 🔻 | B 9 |

Для збереження інформації необхідно натиснути на кнопку 🖺 «Зберегти інформацію про клас». Відмовитись від внесених змін можна, скориставшись кнопкою 🔊 «Не зберігати внесені зміни».

| Назва класу | Кількість<br>учнів у<br>класі | Освітня програма, за якою навчаються учні                             | Мова навчання |            |
|-------------|-------------------------------|-----------------------------------------------------------------------|---------------|------------|
| 1 A         | 23                            | Типова освітня програма розроблена під керівництвом О.Я. Савченко     | українська    | <b>e</b>   |
| 1Б          | 25                            | Типова освітня програма розроблена під керівництвом Р.Б. Шияна        | українська    | <b>e</b>   |
| 2 A         | 30                            | Освітня програма "Інтелект України"                                   | українська    | <b>e</b>   |
| 3           | 32                            | Стандартні державні програми з основних навчальних дисциплін для ЗЗСО | українська    | <b>e</b> 1 |
| 4           | 28                            | Власна авторська програма                                             | українська    | <b>e</b> 1 |

| Інформація         | оап | класи   | початкової     | школи: |
|--------------------|-----|---------|----------------|--------|
| in op o principit. |     | 1010011 | 110 1011100001 |        |

ДОДАТИ КЛАС ПОЧАТКОВОЇ ШКОЛИ

У разі потреби редагування внесеної інформації – необхідно натиснути кнопку «Редагувати інформацію про клас» та внести відповідні зміни. У разі потреби видалення інформації про клас необхідно натиснути кнопку «Видалити інформацію про клас» та підтвердити видалення.

Якщо заклад освіти не має класів початкової школи, слід це вказати, натиснувши кнопку «Класи початкової школи відсутні».

Інформація про класи початкової школи:

| Назва класу | Кількість<br>учнів у<br>класі | Освітня програма, за якою навч | аються учні    | Мова навчання  |
|-------------|-------------------------------|--------------------------------|----------------|----------------|
| КЛАСИ ПОЧАТ | КОВОЇ ШКОЛИ ВІ                | дсутні                         | ДОДАТИ КЛАС ПС | ЧАТКОВОЇ ШКОЛИ |

Керівник закладу освіти, який забезпечує здобуття повної (профільної) загальної середньої освіти, окрім інформації про заклад, вносить також **інформацію про кожен випускний клас старшої школи** (11(12) класи). Для цього існує кнопка «Додати випускний клас старшої школи».

Інформація про випускні класи старшої школи:

| Назва класу                           | Кількість<br>учнів у<br>класі | Мова навчання | Математика,<br>рівень вивчення | Іноземні мови,<br>рівень вивчення |
|---------------------------------------|-------------------------------|---------------|--------------------------------|-----------------------------------|
| ВИПУСКНІ КЛАСИ СТАРШОЇ ШКОЛИ ВІДСУТНІ |                               |               | ДОДАТИ ВИПУСК                  | НИЙ КЛАС СТАРШОЇ ШКОЛИ            |

У відповідні поля форми, що відкриється, необхідно внести інформацію про назву класу та кількість учнів у ньому; обрати з переліку мову навчання; зазначити рівень вивчення математики (стандарт чи профільний) а також іноземну(і) мову(и) та рівень її вивчення (стандарт чи профільний).

| Назва класу | Кількість<br>учнів у<br>класі | Мова навчання         | Математика,<br>рівень вивчення                                           | Іноземні мови,<br>рівень вивчення                                                                                                    |      |
|-------------|-------------------------------|-----------------------|--------------------------------------------------------------------------|----------------------------------------------------------------------------------------------------|------|
| 11-A        | 13                            | Оберіть мову навчання | Як визначити рівень?<br>математика (стандарт)<br>математика (профільний) | Як визначити рівень?<br>англійська (стандарт)<br>англійська (профільний)<br>французька (профільний)<br>французька (стандарт)<br>німецька (стандарт)<br>німецька (стандарт)<br>іспанська (стандарт)<br>іспанська (профільний) | B '9 |

#### Інформація про випускні класи старшої школи:

Для збереження інформації необхідно натиснути на кнопку 🖺 «Зберегти інформацію про клас». Відмовитись від унесених змін можна, скориставшись кнопкою 🔊 «Не зберігати внесені зміни».

|            |         |             | -       |        |
|------------|---------|-------------|---------|--------|
| Інформація | про вип | ускні класи | старшої | школи: |

| Назва класу | Кількість<br>учнів у<br>класі | Мова навчання | Математика,<br>рівень вивчення                    | Іноземні мови,<br>рівень вивчення                                                                                            |            |
|-------------|-------------------------------|---------------|---------------------------------------------------|----------------------------------------------------------------------------------------------------|------------|
| 11-A        | 25                            | українська    | математика (стандарт)                             | англійська (стандарт)                                                                                                    | <b>Ø</b>   |
| 11-Б        | 27                            | українська    | математика (стандарт),<br>математика (профільний) | англійська (стандарт)                                                                                                    | <b>e</b> 1 |
| 11-B        | 29                            | українська    | математика (стандарт)                             | англійська (стандарт),<br>англійська (профільний),<br>французька (стандарт),<br>німецька (стандарт),<br>іспанська (стандарт) | <b>e</b> 🖻 |
|             |                               |               |                                                   |                                                                                                    |            |

ДОДАТИ ВИПУСКНИЙ КЛАС СТАРШОЇ ШКОЛИ

Увага! Під час уведення інформації про випускні класи особливу увагу потрібно звернути на необхідність зазначення всіх іноземних мов, які вивчаються в класі, вибору рівня їх вивчення (графа «Іноземні мови, рівень вивчення»), а також вибору рівня вивчення математики (якщо в класі є різнопрофільні групи і вивчення математики в класі здійснюється на різних рівнях — необхідно зазначити обидва рівні). Ці дані буде використано під час реєстрації для участі в зовнішньому незалежному оцінюванні випускників, які виберуть математику, іноземну мову для складання державної підсумкової атестації.

У разі потреби редагування внесеної інформації необхідно натиснути кнопку «Редагувати інформацію про клас» та внести відповідні зміни. У разі потреби видалення інформації про клас необхідно натиснути кнопку «Видалити інформацію про клас» та підтвердити видалення.

Якщо заклад загальної середньої освіти не має випускних класів старшої школи, слід це вказати, натиснувши кнопку «Випускні класи старшої школи відсутні».

| 110 | populating | DIADVCVU   | <b>VD2CM</b> | CTODUIOL | IIIKOUN. |
|-----|------------|------------|--------------|----------|----------|
| пu  |            | DVIIIVCADI | NICU         | CIADUU   |          |
|     |            | <br>       |              |          |          |
|     |            |            |              |          |          |

| Назва класу                           | Кількість<br>учнів у<br>класі | Мова навчання | Математика,<br>рівень вивчення | Іноземні мови,<br>рівень вивчення |
|---------------------------------------|-------------------------------|---------------|--------------------------------|-----------------------------------|
| ВИПУСКНІ КЛАСИ СТАРШОЇ ШКОЛИ ВІДСУТНІ |                               |               | ДОДАТИ ВИПУСКІ                 | НИЙ КЛАС СТАРШОЇ ШКОЛИ            |

# **3.2.2.** Для закладу професійної (професійно-технічної) освіти та закладу вищої/фахової передвищої освіти форма редагування інформації має наступний вигляд:

Редагування інформації про заклад освіти

| Назва                                                           | Ідеальний професійний машинобудівний ліцей                      |  |  |
|-----------------------------------------------------------------|-----------------------------------------------------------------|--|--|
| Тип                                                             | заклад професійної (професійно-технічної) освіти У              |  |  |
| Форма власності                                                 | Державна                                                        |  |  |
| єдрпоу                                                          | 01111981                                                        |  |  |
|                                                                 | Поштовий індекс                                                 |  |  |
|                                                                 | 84102                                                           |  |  |
|                                                                 | Регіон                                                          |  |  |
|                                                                 | Донецька область 🗸                                              |  |  |
|                                                                 | Місто/Район області                                             |  |  |
|                                                                 | м.Слов'янськ 🗸                                                  |  |  |
| Алреса (зазначаються дані про фактичне місцезнаходження закладу | Населений пункт/Район міста                                     |  |  |
| освіти)                                                         | м.Слов'янськ                                                    |  |  |
|                                                                 | Тип вулиці                                                      |  |  |
|                                                                 | вулиця                                                          |  |  |
|                                                                 | Вулиця                                                          |  |  |
|                                                                 | Перша                                                           |  |  |
|                                                                 | Будинок                                                         |  |  |
|                                                                 | 2a                                                              |  |  |
| Підпорядкування                                                 | Департамент освіти і науки Донецької обласної державної адміг - |  |  |
| Адреса електронної пошти                                        | pml12345@ukr.net                                                |  |  |
| Телефон закладу освіти                                          | (099)111-11-11                                                  |  |  |
|                                                                 | Прізвище                                                        |  |  |
|                                                                 | Петров                                                          |  |  |
|                                                                 | IM'8                                                            |  |  |
|                                                                 | Валерій                                                         |  |  |
|                                                                 | По батькові                                                     |  |  |
| Керівник закладу                                                | Віталійович                                                     |  |  |
|                                                                 | Робочий контактний телефон                                      |  |  |
|                                                                 | (062)111-11-11                                                  |  |  |
|                                                                 | Мобільний контактний телефон керівника заклалу?                 |  |  |
|                                                                 | (066)222-22-22                                                  |  |  |
| Кількість учнів, які складатимуть ДПА у формі ЗНО в 2023 році   | 19                                                              |  |  |
|                                                                 | Прізвище                                                        |  |  |
|                                                                 | Силоренко                                                       |  |  |
|                                                                 |                                                                 |  |  |
|                                                                 | Марина                                                          |  |  |
|                                                                 | По батькові                                                     |  |  |
|                                                                 | Валеріївна                                                      |  |  |
|                                                                 | Посава                                                          |  |  |
| Координатор з питань реєстрації                                 | заступник лиректора                                             |  |  |
|                                                                 |                                                                 |  |  |
|                                                                 | 10501000 00 00                                                  |  |  |
|                                                                 |                                                                 |  |  |
|                                                                 | гооочии контактнии телефон                                      |  |  |
|                                                                 | (002)111-11-11                                                  |  |  |
|                                                                 | Адреса електронної пошти                                        |  |  |
|                                                                 | kpmi@ukr.net                                                    |  |  |

Керівник перевіряє відображену інформацію про заклад, у разі необхідності – вносить відповідні зміни, а також заповнює порожні поля актуальною інформацією.

Після внесення всієї необхідної інформації, натискається кнопка «Зберегти інформацію». У разі потреби можна відмовитись від внесених змін, скориставшись кнопкою «Не зберігати інформацію».

## НЕ ЗБЕРІГАТИ ІНФОРМАЦІЮ

## ЗБЕРЕГТИ ІНФОРМАЦІЮ

Окрім інформації про заклад, керівник вносить також <u>Інформацію про освітньо-</u> кваліфікаційні рівні (далі - ОКР), що можуть присвоюватись учням (слухачам, студентам), які складатимуть ДПА у формі ЗНО в 2022 році: Для цього існує кнопка «Редагувати інформацію про ОКР».

Інформація про освітньо-кваліфікаційні рівні (далі - ОКР), що можуть присвоюватись учням (слухачам), які складатимуть ДПА у формі ЗНО в 2022 році:

| Назва освітньо-кваліфікаційного рівня | Кількість учнів (слухачів),<br>які складають ДПА у формі ЗНО в 2022 році |
|---------------------------------------|--------------------------------------------------------------------------|
| ОКР НЕ ПРИСВОЮВАТИМУТЬСЯ (ДЛЯ ДПА)    | РЕДАГУВАТИ ІНФОРМАЦІЮ ПРО ОКР                                            |

У формі, що відкриється, необхідно «галочками» обрати назви освітньо-кваліфікаційних рівнів, що можуть присвоюватись учням (слухачам, студентам), які складатимуть ДПА у формі ЗНО в 2022 році, та зазначити кількість учнів (слухачів, студентів) кожного ОКР відповідно.

Інформація про освітньо-кваліфікаційні рівні (далі - ОКР), що можуть присвоюватись учням (слухачам), які складатимуть ДПА у формі ЗНО в 2022 році:

| Назва освітньо-кваліфікаційного рівня | Кількість учнів (слухачів),<br>які складають ДПА у формі ЗНО в 2022 році |            |
|---------------------------------------|--------------------------------------------------------------------------|------------|
| Кваліфікований робітник               | 125                                                                      |            |
| Молодший спеціаліст                   | 107                                                                      | <b>B</b> 9 |
| Фаховий молодший бакалавр             | 23                                                                       |            |

Для збереження інформації необхідно натиснути на кнопку 🖺 «Зберегти інформацію про освітньо-кваліфікаційні рівні».

У разі потреби можна відмовитись від внесених змін, скориставшись кнопкою 🔊 «Не зберігати внесені зміни».

У разі потреби редагування внесеної інформації необхідно натиснути кнопку «Редагувати інформацію про ОКР» та внести відповідні зміни. Для видалення помилково доданого ОКР –

необхідно, під час редагування, зняти відповідну «галочку» та натиснути на кнопку 🖺 «Зберегти інформацію про освітньо-кваліфікаційні рівні».

Інформація про освітньо-кваліфікаційні рівні (далі - ОКР), що можуть присвоюватись учням (слухачам), які складатимуть ДПА у формі ЗНО в 2022 році:

| Назва освітньо-кваліфікаційного рівня | Кількість учнів (слухачів),<br>які складають ДПА у формі ЗНО в 2022 році |  |  |
|---------------------------------------|--------------------------------------------------------------------------|--|--|
| Кваліфікований робітник               | 125                                                                      |  |  |
| Молодший спеціаліст                   | 107                                                                      |  |  |

Якщо в закладі професійної (професійно-технічної) освіти або закладі вищої/фахової передвищої освіти в 2022 році відсутні учні (слухачі, студенти), які складатимуть ДПА у формі ЗНО, слід це вказати, натиснувши кнопку «ОКР не присвоюватимуться (для ДПА)»:

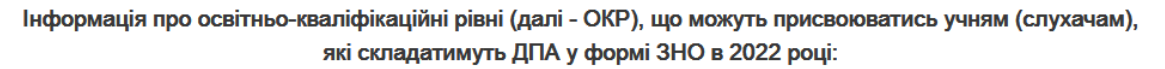

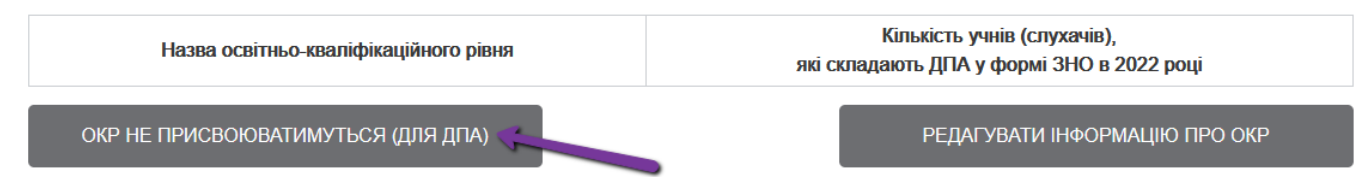

Увага! Необхідно уважно обирати назви освітньо-кваліфікаційних рівнів, що можуть присвоюватись учням (слухачам, студентам), які складатимуть ДПА у формі ЗНО в 2022 році, оскільки ця інформація в подальшому використовуватиметься під час реєстрації учнів (слухачів, студентів) закладу для участі в зовнішньому незалежному оцінюванні.

# 3.3. Формування Інформаційної картки закладу освіти

Для формування Інформаційної картки закладу освіти необхідно натиснути кнопку «Сформувати картку закладу освіти»:

## СФОРМУВАТИ КАРТКУ ЗАКЛАДУ ОСВІТИ

У результаті цієї дії буде сформовано файл у форматі pdf, в якому міститься інформація про відповідний заклад освіти, внесена до бази даних Українського центру оцінювання якості освіти.

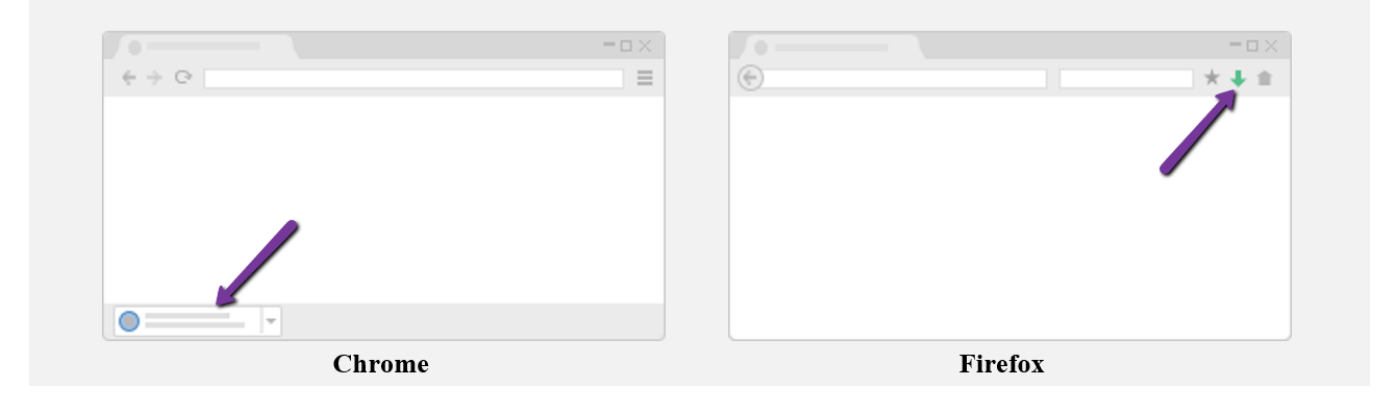

Вимоги до способу передачі Інформаційної картки закладу освіти, а також додатка(ів) до неї встановлюються регіональним центром оцінювання якості освіти та доводяться до відома керівників у визначений РЦОЯО спосіб.

Звертаємо увагу, що на сторінці відповідного органу управління освітою відображається список підпорядкованих йому закладів загальної середньої освіти та статус щодо перевірки (інформація про заклад освіти не внесена/перевіряється/перевірена).

## 4. Вкладка «Інформація про регіональний центр»

У вкладці розміщено контактні номери телефонів регіонального центру оцінювання якості освіти, що забезпечує організацію проведення зовнішнього незалежного оцінювання в регіоні розташування закладу, та адреса для відправки реєстраційних документів.

## 5. Вкладка «Успішність проходження ЗНО»

У вкладці розміщено таблицю «Діагностичні показники успішності виконання завдань зовнішнього незалежного оцінювання», у якій відображено інформацію про результативність виконання завдань сертифікаційної роботи зовнішнього незалежного оцінювання з певного навчального предмета (основна сесія) випускниками старшої школи Вашого закладу.

Для кожного з завдань сертифікаційної роботи вказано відсоток набраних учнями класу (закладу) балів від максимально можливої кількості тестових балів, що могли отримати учні, які проходили тестування з певного навчального предмета.

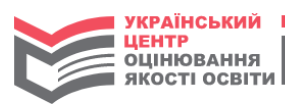

## Найкращий ліцей Слов'янської міської ради Донецької області

| Інформація<br>до відома                                                                                                    | Інформаці<br>про закла,                                                                                                    | я Інфо<br>д регіон                                                                                                    | ормація про<br>альний центр                                                                                                    | Відомість<br>результатів ДПА                                                                                                    | Апеляційні<br>заяви                                                                                         | Успішність<br>проходження ЗНО                                                                                                    |                                                                                                    |                                                       |
|----------------------------------------------------------------------------------------------------|----------------------------------------------------------------------------------------------------|----------------------------------------------------------------------------------------------------|----------------------------------------------------------------------------------------------------|----------------------------------------------------------------------------------------------------|----------------------------------------------------------------------------------------------------|----------------------------------------------------------------------------------------------------|----------------------------------------------------------------------------------------------------|-------------------------------------------------------|
| Нижче розміш<br>інформацію п<br>(основна сесія<br>Для кожного з<br>тестових балії<br>Пропонуємо с<br>виконання цы<br>Нехай зовніші | цено таблицк<br>ро результат<br>я) випускника<br>в завдань сер<br>в, що могли<br>ознайомитис:<br>ого завдання<br>нє незалежни | <ul> <li>«Діагности<br/>ивність вико<br/>ами старшої</li> <li>отифікаційно<br/>отримати уч</li> <li>з порядком<br/>учень може</li> <li>оцінюванн</li> </ul> | ичні показники<br>нання завдаі<br>і школи Вашо<br>роботи вка:<br>ні, які проход<br>и обчислення<br>в отримати 0,<br>я з певного н | и успішності виконання<br>нь сертифікаційної робо<br>кано відсоток набраних<br>или тестування з певно<br>значення відсотка на п<br>1, 2, 3 або 4 бали).<br>авчального предмета п | завдань зовніш<br>оти зовнішнього<br>учнями класу (<br>иго навчального<br>прикладі завдан<br>роходили 20 уч | нього незалежного оціню<br>о незалежного оцінювання<br>закладу) балів від максим<br>предмета.<br>ня, максимальна кількісті<br>нів класу. Максимальна с | вання», у якій відображ<br>а з певного навчального<br>мально можливої кілько<br>ь балів за виконання як | ено<br>э предмета<br>ості<br>сого – 4 (за<br>отримати |
| учні за правил<br>учень отрима<br>= 62,5%                                                                                          | тьно виконан<br>в 0 балів, шіс                                                                                                | іе завдання,<br>сть – 1 бал, ,                                                                                                    | , дорівнює 80<br>два – 2, чоти                                                                                                    | . Проте деякі учні викон<br>ои — 3, сім — 4. Отже, кіл                                                                                                    | али завдання ч<br>тькість набрани                                                                           | настково. За результатамі<br>іх балів становить 0·1+1·6                                                                                                | и оцінювання виявилос:<br>}+2·2+3·4+4·7=50. Тоді {                                                      | я, що один<br>50/80·100%                              |
| Оберіть преди                                                                                                    | мет для анал                                                                                                    | іізу: Україн                                                                                                    | ська мова і л                                                                                                    | тература                                                                                                    | ~                                                                                                    |                                                                                                    |                                                                                                    |                                                       |
|                                                                                                    |                                                                                                    | 3OB                                                                                                    | нішнє                                                                                                    | НЕЗАЛЕЖН                                                                                                    | НЕ ОЦІН                                                                                                    | ЮВАННЯ 20                                                                                                    | 21                                                                                                    |                                                       |
| УКРАЇНСЬКА МОВА І ЛІТЕРАТУРА                                                                                                    |                                                                                                    |                                                                                                    |                                                                                                    |                                                                                                    |                                                                                                    |                                                                                                    |                                                                                                    |                                                       |
|                                                                                                    |                                                                                                    |                                                                                                    | Озн                                                                                                    | айомитись із завдання                                                                                                    | ми сертифікаці                                                                                              | йної роботи                                                                                                    |                                                                                                    |                                                       |
| Номер<br>завдання*                                                                                                    | Назва кла                                                                                                    | асу / Кількіс                                                                                                    | ть учнів**                                                                                                    | Загалом по заклали                                                                                                    | м Спор'ян                                                                                                   | и Спор'янски. Поношки область                                                                                                    | Лонецька область                                                                                        | Уклаїна                                               |
|                                                                                                    | 11 гум                                                                                                    | 11 мат                                                                                                    | 11 тех                                                                                                    | очното закладу                                                                                                    | m. Onod And                                                                                                 | on, Honothia onigetb                                                                                                    | допоцыка осластв                                                                                        | , wand                                                |
|                                                                                                    | 27                                                                                                    | 7                                                                                                    | 27                                                                                                    | 61                                                                                                    |                                                                                                    | 684                                                                                                    | 8062                                                                                                    | 199787                                                |

| завлання* | 11 гум | 11 Mat | 11 Tex |        |        |        |        |
|-----------|--------|--------|--------|--------|--------|--------|--------|
|           | 27     | 7      | 27     | 61     | 684    | 8062   | 199787 |
| 1         | 70.4%  | 100.0% | 44.4%  | 62.3%  | 49.1%  | 44.7%  | 47.1%  |
| 2         | 40.7%  | 71.4%  | 40.7%  | 44.3%  | 33.8%  | 36.8%  | 39.9%  |
| 3         | 63.0%  | 71.4%  | 51.9%  | 59.0%  | 62.1%  | 62.3%  | 63.2%  |
| 4         | 66.7%  | 85.7%  | 48.1%  | 60.7%  | 43.3%  | 44.2%  | 46.9%  |
| 5         | 63.0%  | 85.7%  | 55.6%  | 62.3%  | 48.1%  | 49.3%  | 53.5%  |
| 6         | 51.9%  | 71.4%  | 40.7%  | 49.2%  | 43.9%  | 43.8%  | 46.1%  |
| 7         | 70.4%  | 71.4%  | 70.4%  | 70.5%  | 65.2%  | 67.0%  | 67.5%  |
| 8         | 70.4%  | 100.0% | 70.4%  | 73.8%  | 58.3%  | 62.1%  | 64.7%  |
| 9         | 88.9%  | 100.0% | 51.9%  | 73.8%  | 49.7%  | 51.3%  | 54.8%  |
| 10        | 29.6%  | 42.9%  | 22.2%  | 27.9%  | 32.0%  | 32.8%  | 33.0%  |
| 11        | 48.1%  | 71.4%  | 22.2%  | 39.3%  | 33.9%  | 35.1%  | 36.6%  |
| 12        | 40.7%  | 85.7%  | 29.6%  | 41.0%  | 39.2%  | 42.7%  | 45.2%  |
| 13        | 96.3%  | 100.0% | 92.6%  | 95.1%  | 79.5%  | 80.9%  | 83.7%  |
| 14        | 55.6%  | 71.4%  | 33.3%  | 47.5%  | 40.5%  | 37.1%  | 39.6%  |
| 15        | 40.7%  | 85.7%  | 25.9%  | 39.3%  | 37.0%  | 39.3%  | 40.3%  |
| 16        | 77.8%  | 71.4%  | 92.6%  | 83.6%  | 73.8%  | 75.7%  | 76.2%  |
| 17        | 55.6%  | 85.7%  | 51.9%  | 57.4%  | 41.2%  | 41.4%  | 45.1%  |
| 18        | 96.3%  | 100.0% | 92.6%  | 95.1%  | 85.1%  | 87.6%  | 87.4%  |
| 19        | 100.0% | 100.0% | 92.6%  | 96.7%  | 92.4%  | 92.2%  | 92.7%  |
| 20        | 55.6%  | 100.0% | 48.1%  | 57.4%  | 46.8%  | 45.3%  | 48.4%  |
| 21        | 62.0%  | 75.0%  | 45.4%  | 56.1%  | 50.3%  | 50.4%  | 52.8%  |
| 22        | 50.9%  | 71.4%  | 32.4%  | 45.1%  | 37.6%  | 37.8%  | 41.6%  |
| 23        | 45.4%  | 82.1%  | 42.6%  | 48.4%  | 41.3%  | 42.2%  | 45.7%  |
| 24        | 37.0%  | 60.7%  | 18.5%  | 31.6%  | 23.4%  | 22.6%  | 25.3%  |
| 25        | 92.6%  | 100.0% | 77.8%  | 86.9%  | 73.4%  | 75.7%  | 74.3%  |
| 26        | 51.9%  | 71.4%  | 29.6%  | 44.3%  | 37.3%  | 34.4%  | 48.1%  |
| 27        | 92.6%  | 100.0% | 81.5%  | 88.5%  | 80.7%  | 80.3%  | 86.4%  |
| 28        | 29.6%  | 57.1%  | 14.8%  | 26.2%  | 23.7%  | 23.3%  | 30.9%  |
| 29        | 74.1%  | 85.7%  | 63.0%  | 70.5%  | 58.5%  | 60.3%  | 66.1%  |
| 30        | 59.3%  | 42.9%  | 40.7%  | 49.2%  | 41.7%  | 42.0%  | 38.8%  |
| <u></u>   | 00.00/ | 74 404 | 00.00/ | 00.00/ | 05 50/ | 00 50/ | 05 70/ |

•